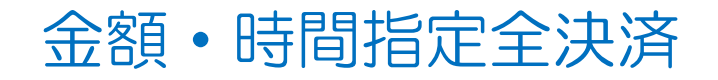

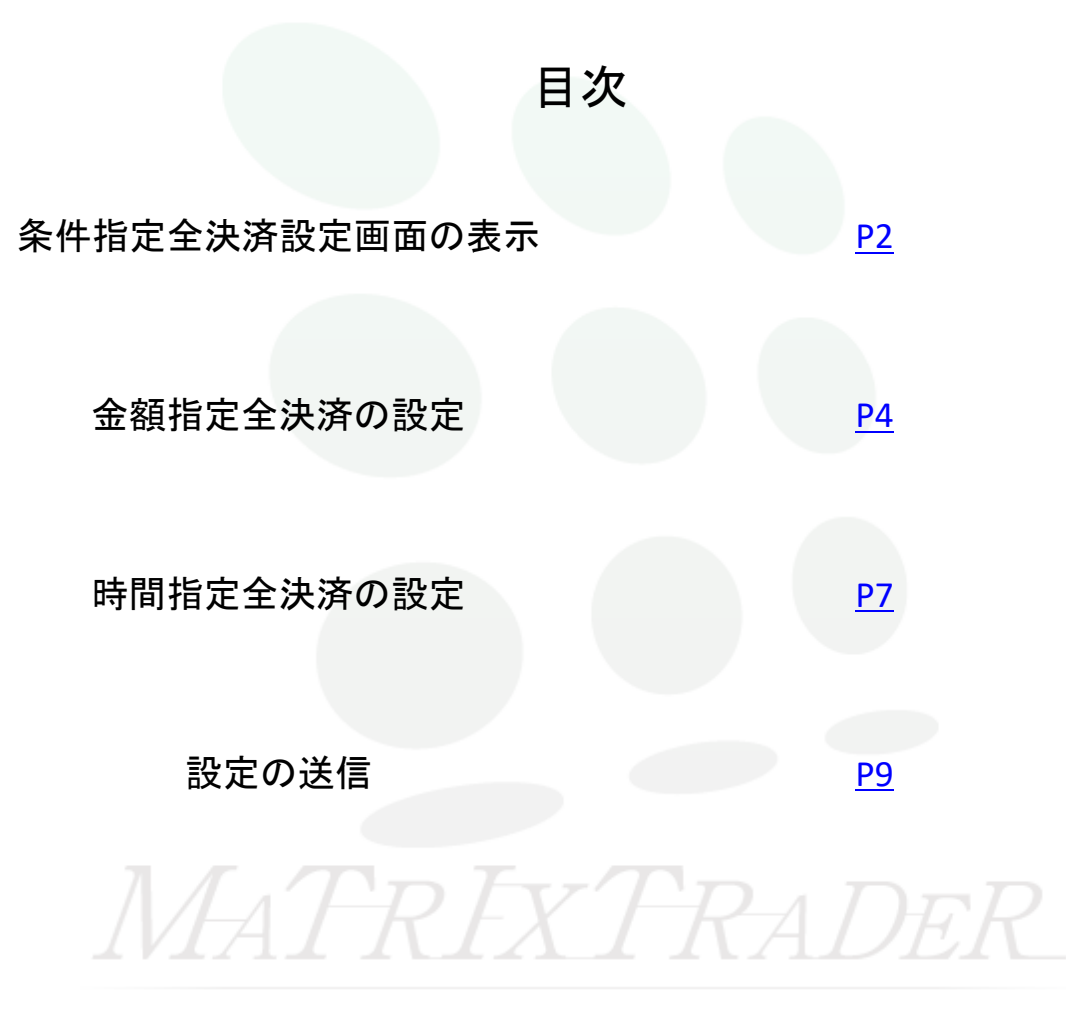

# ■条件指定全決済設定画面の表示

取引口座全体の評価損益が指定した金額・日時に達した時点で全ての保有ポジションに対し、成行で決済注文が発注されます。

※【マーケットA】、【チャート】、【照会】の「ポジション一覧」から設定できます。 ここでは【照会】から【ポジション一覧】を開く方法を説明します。

①画面下部メニューから【照会】をタップして【ポジション一覧】をタップします。

| 注文一覧 注文                               | 文履歴 ポジ:       | ション一覧        | 約定一覧                  | 入出金一覧 取引     | 条件 スワ | ップポイントー | 覧 期間 | 間損益 月間損益 |
|---------------------------------------|---------------|--------------|-----------------------|--------------|-------|---------|------|----------|
| ポジション                                 | ン一覧           |              | 通貨別全》                 |              |       | 条件指定全   |      | スワップ振替   |
| 通貨ペア<br>売買 約定日時                       | 約定価格<br>評価レート | ロック<br>pip損益 | 残Lot数<br>スワップ         | ポジ損益<br>評価損益 |       |         |      |          |
| Q 5~7                                 |               |              | <ul> <li>新</li> </ul> | iしい順 👻       |       |         |      |          |
| GBP/JPY                               | 188.844       |              |                       |              |       |         |      |          |
| 09/05                                 | 188.833       |              |                       |              |       |         |      |          |
| GBP/JPY                               | 188.833       |              |                       |              |       |         |      |          |
| 09/05                                 | 188.842       |              | 0                     |              |       |         |      |          |
| EUR/JPY                               | 159.171       |              |                       |              |       |         |      |          |
| 09/05                                 | 159.168       | 3            |                       |              |       |         |      |          |
| EUR/JPY                               | 159.178       |              | 1                     |              |       |         |      |          |
| 09:35                                 | 159.164       |              | 0                     |              |       |         |      |          |
| EUR/JPY                               | 159.167       |              |                       |              |       |         |      |          |
| 09:35                                 | 159.164       |              |                       |              |       |         |      |          |
| USD/JPY                               | 143.698       |              |                       |              |       |         |      |          |
| ····································· | 143.699       |              | 0                     |              |       |         |      |          |
| USD/JPY                               | 143.700       |              |                       |              |       |         |      |          |
| 09/05                                 | 143.697       |              |                       |              |       |         |      |          |
|                                       |               |              |                       |              |       |         |      |          |
| ¥€\$£                                 | ¥€\$£         | ¥€\$£        | $\leq$                | Q            | ¥     | ¢۲      | NEWS | etc      |
| マーケットA                                | マーケットB        | マーケットC       | チャート                  | 照会           | E拠金状況 | 設定      | 情報   | その他      |

# ②【条件指定全決済】をタップします。 注文一覧 注文履歴 ボジション一覧 約定一覧 入出金一覧 取引条件 スワップボイントー覧 期間損益 月間損益 ポジション一覧 通貨別全決済 一括決済 全決済 条件指定全決済 スワップ振替

## ③【条件指定全決済設定】画面が表示されます。

| 閉じる                                    | 条件指定全決済設定                                                     |                                          |
|----------------------------------------|---------------------------------------------------------------|------------------------------------------|
| 金額指定全決済                                |                                                               |                                          |
| 全決済判定基準                                |                                                               | 評価損益 >                                   |
| 金額指定全決済(                               | 上限)                                                           | 設定する 🔵                                   |
| 金額指定全決済(「                              | 下限)                                                           | 設定する 🔵                                   |
| 全決済時に新規注                               | 文を全て取消する                                                      | 全て取消する 🌔                                 |
| 判定基準を口座全体の<br>合およびロスカットに<br>で決済した場合には解 | の評価損益とした金額指定全決済は、影<br>なった場合は股定が解除されますが、<br>1除されません。           | t定した金額に達した場<br>保有ポジションを手動                |
| そのため、保有ポジシ<br>損益が設定した金額に<br>動ですべてのポジショ | ・ヨンの一部を手動で決済した場合、別<br>:達すると、保有ポジションはすべて決<br>ンを決済した場合、新たに保有したホ | 約のポジションの評価<br>読となります。また、手<br>パジションの評価損益が |
| 設定した金額に達する<br>い。                       | 。と、保有ポジションはすべて決済とな                                            | ります。ご注意くださ                               |
| 時間指定全決済                                |                                                               |                                          |
| 時間指定                                   |                                                               | 設定する 🔵                                   |
| 全決済時に新規注                               | 文を全て取消する                                                      | 全て取消する 🌔                                 |
| 時間指定全決済は設定<br>定が解除されます。                | こした日時が到来した場合およびロスナ                                            | リットになった場合に設                              |
| 金額指定全決済と時間<br>た時点で、両方の設定               | ]指定全決済を同時に設定している場合<br>にが解除されます。                               | どちらかの条件に到達し                              |
| 設定した条件に達した<br>の金額が設定した金額               | :時点で成行注文を発注するため、市場<br>を異なる可能性や、不成立となる場合                       | の状況によっては決済後<br>かありますのでご留意く               |
| ださい。                                   |                                                               |                                          |
| 確認画面を表示                                |                                                               | 表示する                                     |
|                                        | 条件指定全決済設定確認画面                                                 | ī^.                                      |

金額•時間指定全決済

# ■金額指定全決済の設定

①【全決済判定基準】をタップして選択します。

※今回は評価損益を選択します。

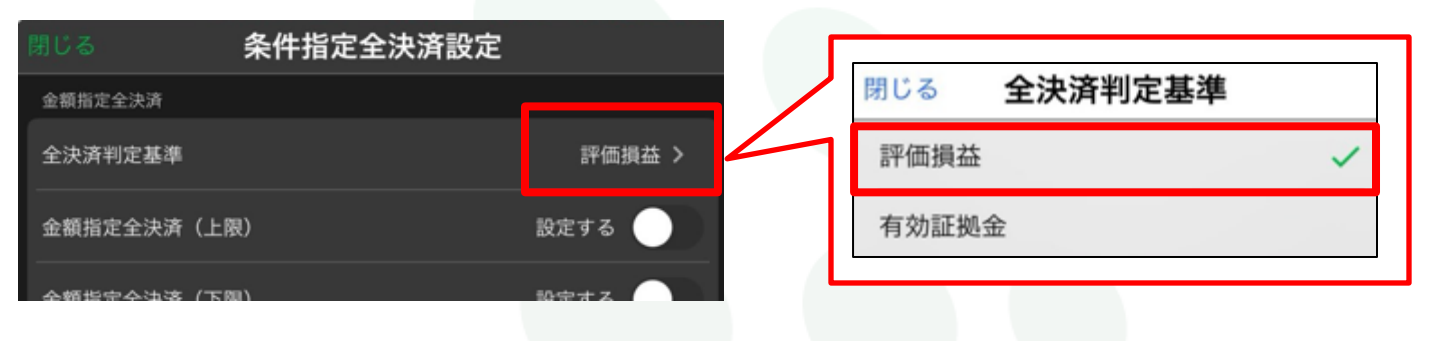

#### ■【金額指定全決済】で【評価損益】を選択した際の注意事項

判定基準を口座全体の評価損益とした金額指定全決済は、設定した金額に達した場合およびロスカットになった場合は 設定が解除されますが、保有ポジションを手動で決済した場合には解除されません。

そのため、保有ポジションの一部を手動で決済した場合、残りのポジションの評価損益が設定した金額に達すると、保有ポジションはすべて決済となります。

また、手動ですべてのポジションを決済した場合、新たに保有したポジションの評価損益が設定した金額に達すると、保有 ポジションは全ての決済となります。ご注意ください。

設定した金額に達した時点で成行注文を発注するため、市場の状況によっては決済後の金額が設定した金額と異なる可能性や不成立となる場合がありますのでご留意ください。

#### ■【金額指定全決済】で【有効証拠金】を選択した際の注意事項

判定基準を有効証拠金とした金額指定全決済は設定した金額に達した場合、ロスカットになった場合および入金、出金が 成立した場合に設定が解除されます。

設定した金額に達した時点で成行注文を発注するため、市場の状況によっては決済後の金額が設定した金額と異なる可能性や不成立となる場合がありますのでご留意ください。

### ②上限または下限の設定したい項目の設定ボタンをタップしてON(緑)にします。

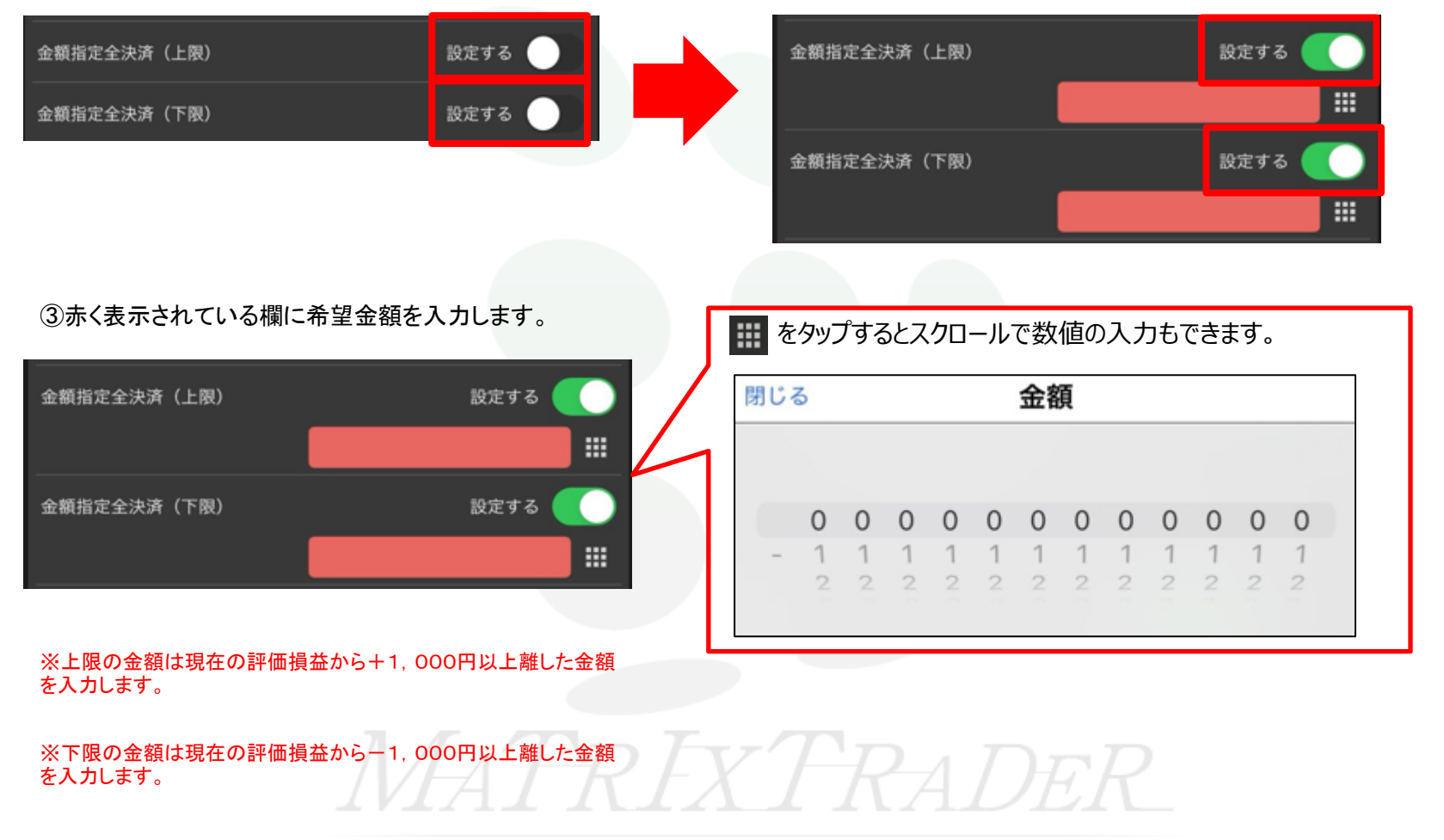

④【全決済時に新規注文を全て取消にする】を設定する場合はタップしてON(緑)にします。

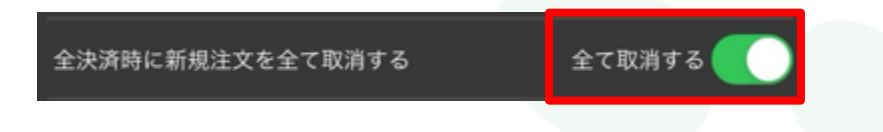

⑤【金額指定全決済】の入力が完了しました。 ※時間指定全決済を設定しない場合は『設定の送信』へ進みます。

| 金額指定全決済                                                                                    |                                                                              |                              |
|--------------------------------------------------------------------------------------------|------------------------------------------------------------------------------|------------------------------|
| 全決済判定基準                                                                                    | 評価                                                                           | 損益 >                         |
| 金額指定全決済(上限)                                                                                | 設定する                                                                         |                              |
|                                                                                            | 100,00                                                                       |                              |
| 金額指定全決済(下限)                                                                                | 設定する                                                                         |                              |
|                                                                                            | -2,0                                                                         |                              |
| 全決済時に新規注文を全て取消する                                                                           | 5 全て取消する                                                                     | 5                            |
| 判定基準を口座全体の評価損益とした金<br>合およびロスカットになった場合は設定<br>で決済した場合には解除されません。                              | 額指定全決済は、設定した金額に減<br>が解除されますが、保有ポジション                                         | <sup>2</sup> した場<br>vを手動     |
| そのため、保有ポジションの一部を手動<br>損益が設定した金額に達すると、保有ポ<br>動ですべてのポジションを決済した場合<br>設定した金額に達すると、保有ポジショ<br>い。 | で決済した場合、残りのポジション<br>ジションはすべて決済となります。<br>、新たに保有したポジションの評価<br>ンはすべて決済となります。ご注意 | vの評価<br>また、手<br>時損益が<br>なくださ |

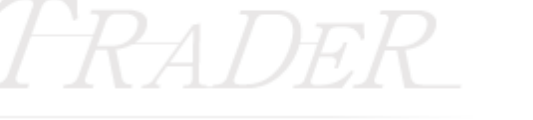

<u>目次</u>

# MATRIX TRADER for iPad

# ■時間指定全決済の設定

## (1)時間指定の設定ボタンをタップしてON(緑)にします。 時間指定 設定する 設定する 時間指定 2024/09/05 12:25 ②日時の欄をタップするとスクロールメニューが表示されます。 閉じる 時間指定 時間指定 設定する 今日 11 24 2024/09/05 12:25 9月5日木12 25 9月6日 金13 26 ③繰り返し設定をする場合は項目をタップして設定します。 ※今回はなしのままにします。 繰り返し設定 閉じる なし > 繰り返し設定 なし 毎日(平日のみ) 毎週

#### ④【全決済時に新規注文を全て取消にする】を設定する場合はタップしてON(緑)にします。

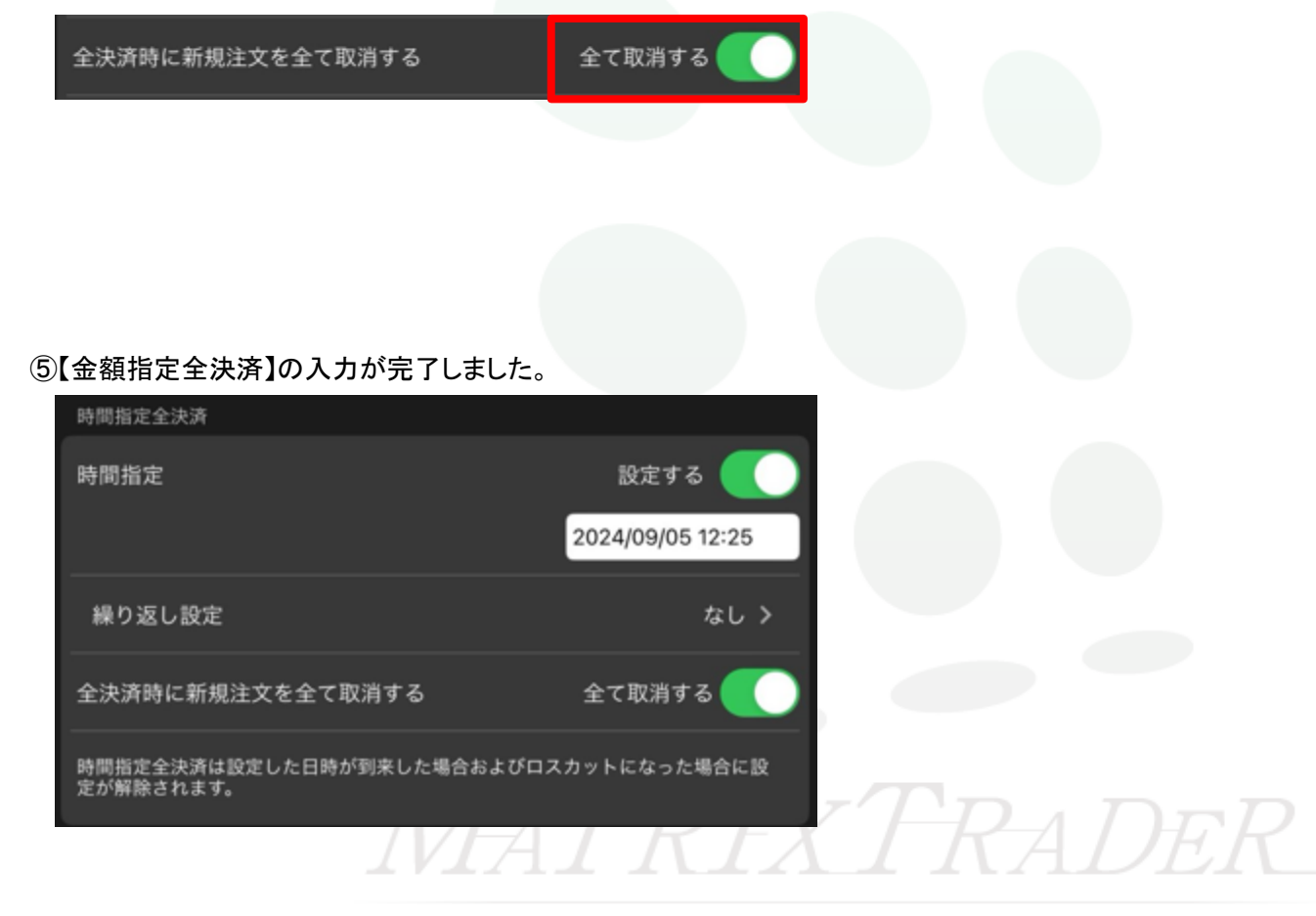

8

目次

# ■設定の送信

## MATRIX TRADER for iPad

## ①全ての設定内容を入力したら、【条件指定全決済設定確認画面へ】をタップします。

| 開じる 条件指定全決済設法                                                                         | 定                                            |
|---------------------------------------------------------------------------------------|----------------------------------------------|
| 金額指定全決済(下限)                                                                           | 設定する                                         |
|                                                                                       | -2,000                                       |
| 全決済時に新規注文を全て取消する                                                                      | 全て取消する                                       |
| 判定基準を口座全体の評価損益とした金額指定全決済は、<br>合およびロスカットになった場合は設定が解除されます。<br>で決済した場合には解除されません。         | 設定した金額に達した場<br>が、保有ポジションを手動                  |
| そのため、保有ポジションの一部を手動で決済した場合、<br>損益が設定した金額に達すると、保有ポジションはすべ<br>動ですべてのポジションを決済した場合、新たに保有し1 | 残りのポジションの評価<br>C決済となります。また、手<br>cポジションの評価損益が |
| 設定した金額に達すると、保有ポジションはすべて決済。<br>い。                                                      | となります。ご注意くださ                                 |
| 時間指定全決済                                                                               |                                              |
| 時間指定                                                                                  | 設定する 🦲                                       |
|                                                                                       | 2024/09/05 12:25                             |
| 繰り返し設定<br>                                                                            | なし >                                         |
| 全決済時に新規注文を全て取消する                                                                      | 全て取消する                                       |
| 時間指定全決済は設定した日時が到来した場合およびロ.<br>定が解除されます。                                               | スカットになった場合に設                                 |
| 金額指定全決済と時間指定全決済を同時に設定している<br>た時点で、両方の設定が解除されます。                                       | <b>息合どちらかの条件に到達し</b>                         |
| 設定した条件に達した時点で成行注文を発注するため、<br>の金額が設定した金額と異なる可能性や、不成立となる                                | も場の状況によっては決済後<br>昌合がありますのでご留意く               |
| - ALC VI                                                                              |                                              |
| 確認画面を表示                                                                               | 表示する 🌉                                       |
| 条件指定全決済設定確認画                                                                          | 面へ                                           |

MATRIX TRADER for iPad

②確認画面が表示されます。内容を確認して【条件指定全決済設定を送信】をタップします。

| 戻る 条件打    | 旨定全決済設定  | 2確認              |
|-----------|----------|------------------|
| 下記の内容で注文  | します。     |                  |
| 金額指定全決済   |          |                  |
| 全決済判定基準   |          | 評価損益             |
| 金額指定全決済(  | 上限)      | 100,000          |
| 金額指定全決済(" | 下限)      | -2,000           |
| 全決済時に新規注こ | 文を全て取消する | 全て取消する           |
| 時間指定全決済   |          |                  |
| 全決済指定日時   |          | 2024/09/05 12:25 |
| 繰り返し設定    |          | なし               |
| 繰り返し終了日   |          |                  |
| 全決済時に新規注  | 文を全て取消する | 全て取消する           |
|           |          |                  |
|           |          |                  |
| 12 JH     | 长白人为这机白土 | ¥/=              |
| 余件        | 指疋主汱済設疋を | 达信               |

③設定完了のメッセージが表示されます。【OK】をタップするとメッセージが消えます。

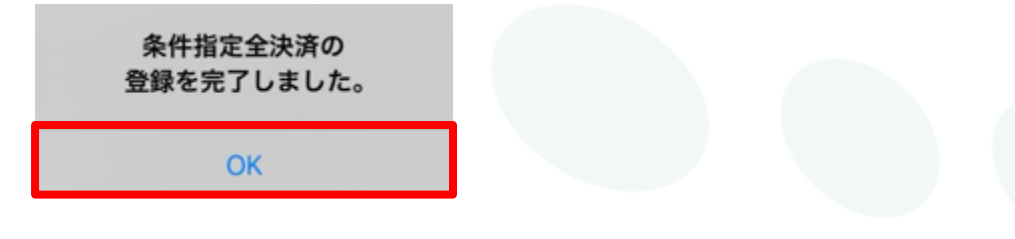

④設定されるとポジション一覧に設定した内容が表示されます。

| 注文一覧 注文/               | 暖屋 ポジシ                    | レヨン一覧                      | 約定一覧              | 入出金一覧 取引的    | 絵件 スワ       | ップポイント一覧 期  | 問損益 月間損益 |
|------------------------|---------------------------|----------------------------|-------------------|--------------|-------------|-------------|----------|
| ポジション                  | 一覧                        |                            |                   | 快適 一括決済      | 全決済         | 条件指定全決済     | スワップ振替   |
| 金額指定全決済:<br>時間指定全決済:   | 評価損益 / 上<br>2024/09/05 12 | 限100,000円 /<br>2:25 / 注文取: | 「下限-2,000円<br>消あり | / 注文取消あり     |             |             |          |
| 通貨ペア<br>売買 約定日時        | 約定価格<br>評価レート             | ロック<br>pip損益               | 残Lot数<br>スワップ     | ポジ損益<br>評価損益 |             |             |          |
| Q JAT                  |                           |                            | (3)               | 行しい順 👻       |             |             |          |
| EUR/JPY                | 160.805                   |                            | 1                 | 74           |             |             |          |
| <u></u> 09/04<br>12:02 | 160.731                   | 74                         | 0                 | 74           |             |             |          |
| USD/JPY                | 145.461                   |                            | 1                 |              |             |             |          |
| 09/04 11:54            | 145.420                   |                            | 0                 |              |             |             |          |
|                        |                           | 11                         | $\mathbf{I}A$     | $I \Lambda$  | $[\Lambda]$ | $I \Lambda$ | 4DE      |